# Nuance AutoStore® Installationshandbuch

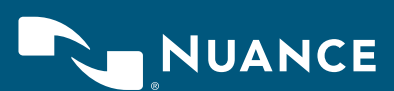

# Inhalt

| Installation von AutoStore 7                                                                                                    | 3                  |
|----------------------------------------------------------------------------------------------------|--------------------|
| <ul> <li>Vorbereiten der Installation</li> <li>Systemanforderungen</li> <li>Herunterladen der Software</li> <li>Ausschalten der Microsoft Windows-Firewall.</li> </ul> | <b>3</b><br>5<br>5 |
| Installation von AutoStore                                                                                                    | 6                  |
| <ul> <li>Upgrade von AutoStore</li> <li>Checkliste f ür das Upgrade</li> <li>Upgrade von AutoStore</li> <li>Upgrade mit abgelaufenen Lizenzen</li> </ul>               | 7<br>7<br>8        |
| Lizenzieren von AutoStore                                                                                                    | .10                |
| Praktische Einführung in AutoStore                                                                                                    | .14                |
| Übersicht über die Kommunikationsports                                                                                                    | .21                |
| Tipps zur Fehlerbehebung                                                                                                    | 26                 |

## Installation von AutoStore 7

Dieses Handbuch beschreibt Optionen und Schritte, die für die Installation bzw. das Upgrade von AutoStore-Server sowie für die Lizenzierung der installierten Komponenten erforderlich sind. AutoStore-Server besteht aus Client- und Serveranwendungen sowie Workflow-Komponenten zur Erfassung, Verarbeitung und Weiterleitung von Dokumenten. Im Anschluss an die Serverinstallation können bestimmte Anwendungen separat auf dem Server oder einer Arbeitsstation installiert werden.

Während der Serverinstallation können Sie die Standardeinstellungen übernehmen oder bestimmte Komponenten individuell installieren. Die Verfügbarkeit der installierten Komponenten hängt von ihrer Lizenzierung ab.

| Abschnitt                             | Beschreibung                                                                        |
|---------------------------------------|-------------------------------------------------------------------------------------|
| Vorbereiten der<br>Installation       | Beschreibt, wie Sie einen Computer für die AutoStore-Installation vorbereiten:      |
|                                       | - Systemanforderungen                                                               |
|                                       | - Herunterladen der Software                                                        |
|                                       | – Ausschalten der Microsoft Windows-Firewall                                        |
| Installation von<br>AutoStore 7       | Beschreibt, wie Sie eine Erstinstallation von AutoStore 7 vornehmen.                |
| Upgrade von<br>AutoStore              | Beschreibt, wie Sie ein Upgrade einer älteren<br>Version auf AutoStore 7 vornehmen. |
| Lizenzieren von<br>AutoStore          | Beschreibt, wie Sie AutoStore-Server und seine<br>Komponenten lizenzieren.          |
| Praktische Einführung<br>in AutoStore | Beschreibt, wie Sie einen einfachen Workflow einrichten und ausführen.              |

# Vorbereiten der Installation

### Systemanforderungen

In diesem Abschnitt sind die Anforderungen beschrieben, die Ihr System erfüllen muss, damit Sie AutoStore 7.0 SP1 ausführen können.

| Kategorie | Anforderung                                                                                              |
|-----------|----------------------------------------------------------------------------------------------------|
| Prozessor | Empfehlung für kleine Installationen:                                                                    |
|           | – Einzelne Dual-Core-Desktop-CPU – mind. 2 GHz<br>Empfehlung für mittelgroße Installationen:             |
|           | <ul> <li>XEON- oder Opteron-CPU – 2 MB oder mehr<br/>mit 2nd-Level-Cache, 1 oder 2 CPUs/Kerne</li> </ul> |
|           | Empfehlung für große Installationen:                                                                     |
|           | <ul> <li>XEON- oder Opteron-CPU – 2 MB oder mehr<br/>mit 2nd-Level-Cache, mehrere CPUs/Kerne</li> </ul>  |

| Kategorie           | Anforderung                                                                                                    |
|---------------------|----------------------------------------------------------------------------------------------------|
| Arbeitsspeicher     | Empfehlung für kleine Installationen:                                                                                                    |
|                     | – 2 GB RAM                                                                                                    |
|                     | Empfehlung für mittelgroße Installationen:                                                                                                    |
|                     | – 2 bis 4 GB RAM                                                                                                    |
|                     | Empfehlung für große Installationen:                                                                                                    |
|                     | – Mind. 4 GB RAM                                                                                                    |
| Freier              | Empfehlung für kleine Installationen:                                                                                                    |
| Festplattenspeicher | – 10 GB                                                                                                    |
|                     | Empfehlung für mittelgroße Installationen:                                                                                                    |
|                     | – 40 GB<br>Emofehlung für große Installationen:                                                                                                    |
|                     | - 100 GB                                                                                                    |
| Netzwerkkarte       | – NIC-Karte                                                                                                    |
| Betriebssystem      | Server:                                                                                                    |
|                     | <ul> <li>Windows 10 (32-Bit/64-Bit) – Pro und Enterprise<br/>(für Client und Server)</li> </ul>                                                                                                    |
|                     | – Windows Server 2012 R2 – Standard und<br>Datacenter                                                                                                    |
|                     | - Windows Server 2012 - Standard und Datacenter                                                                                                    |
|                     | – Windows Server 2008 (32-Bit/64-Bit) – Standard,<br>Enterprise und Datacenter                                                                                                    |
|                     | – Windows 8.0*/8.1 (32-Bit/64-Bit) – Pro und<br>Enterprise                                                                                                    |
|                     | – Windows 7 (32-Bit/64-Bit) – Professional,<br>Ultimate und Enterprise                                                                                                    |
|                     | Hinweis: Die Installation von AutoStore auf Small<br>Business Server/Domänencontroller wird nicht<br>unterstützt.                                                                                                    |
|                     | Client:                                                                                                    |
|                     | – Windows 10 (32-Bit/64-Bit) – Pro und Enterprise                                                                                                    |
|                     | – Windows 8.0*/8.1 (32-Bit/64-Bit) – Pro und<br>Enterprise                                                                                                    |
|                     | – Windows 7 (32-Bit/64-Bit) – Professional,<br>Ultimate und Enterprise                                                                                                    |
|                     | Für maximale Kompatibilität und Sicherheit<br>empfiehlt Microsoft für alle Plattformen ein<br>Upgrade auf das neueste Windows Service Pack<br>sowie alle wichtigen, auf der Windows-Update-<br>Website verfügbaren Updates. Auf bestimmten<br>Betriebssystemen ist die Installation des neuesten<br>Windows Service Packs erforderlich. |

| Kategorie                      | Anforderung                                                                                                    |
|--------------------------------|----------------------------------------------------------------------------------------------------|
| Software                       | Webbrowser zum Aufrufen der Nuance-Onlinehilfe:                                                                                                    |
|                                | – Internet Explorer 9.0 oder höher                                                                                                    |
|                                | – Firefox 4.0 oder höher                                                                                                    |
|                                | – Google Chrome 10.0 oder höher                                                                                                    |
|                                | Datenbankmanagement:†‡                                                                                                    |
|                                | – Microsoft SQL Server Express (32 Bit)§                                                                                                    |
|                                | - Microsoft SQL Server 2005 (32-Bit)                                                                                                    |
|                                | – Microsoft SQL Server 2008 (32 und 64 Bit)                                                                                                    |
| Framework                      | - Microsoft .NET Framework 3.5                                                                                                    |
|                                | - Microsoft .NET Framework 4.0                                                                                                    |
|                                | - Microsoft .NET Framework 4.5                                                                                                    |
| Virtualisierungs-<br>plattform | Diese Version von AutoStore wurde für die<br>Migration von virtuellen Rechnern zwischen<br>verschiedenen physischen Servern mit VMWare<br>VMotion getestet. |

Weitere benötigte Komponenten werden während der Installation installiert.

Windows 8.0 wird unterstützt, wenn das neueste Microsoft Service Pack ausgeführt wird.

+ Voraussetzung für den DRS-Dienst (Device Registration Service)

‡ Außer für den DRS-Dienst sind Datenbankanforderungen nur für Workflows zwingend, die

Datenbankkonnektivität über ODBC oder innerhalb einer AutoStore-Komponente nutzen.

§ Bei einer verteilbaren Installation als Standarddatenbankserver für den DRS-Dienst enthalten

#### Herunterladen der Software

Die Installationssoftware für AutoStore und den Device Registration Service (Geräteregistrierungsdienst, kurz DRS-Dienst) sind in einem Installationspaket zusammengefasst. Laden Sie das Paket vom Lizenz-Webportal herunter und entzippen Sie es in ein temporäres Verzeichnis auf dem Computer. Lesen Sie vor der Installation der Software die Datei **setup.htm** in dem entzippten Installationspaket.

#### Ausschalten der Microsoft Windows-Firewall

Schalten Sie vor der Installation der AutoStore-Software und Einrichtung der AutoStore-Umgebung die Microsoft Windows-Firewall aus. Dadurch wird gewährleistet, dass der AutoStore-Server mit den AutoStore-Komponenten im Netzwerk kommunizieren kann. Nach der Installation und Einrichtung von AutoStore können Sie die Firewall wieder einschalten und gemeinsam mit Ihrem Netzwerkadministrator die Firewall so einstellen, dass diese keine Ports blockiert, die der Server und die Komponenten zur Kommunikation verwenden. Wenn Sie aufgrund von Sicherheitsprotokollen in Ihrem Unternehmen die Firewall nicht ausschalten können, bitten Sie vor der Installation Ihren Netzwerkadministrator, die Ports zu konfigurieren.

Wie Sie zum Ausschalten der Microsoft Windows-Firewall vorgehen müssen, ist in der Microsoft-Hilfe beschrieben.

Im Abschnitt **Übersicht über die Kommunikationsports** auf Seite 21 finden Sie weitere Informationen zu den Standardports für Netzwerkkomponenten sowie eine Liste der Portzuweisungen, die Sie ändern können.

## Installation von AutoStore

Gehen Sie bei der Erstinstallation der AutoStore-Software folgendermaßen vor:

 Schalten Sie die Microsoft Windows-Updates ein, damit der Installationsassistent Microsoft Windows Identity Foundation installieren kann.

Schlägt die Installation von Microsoft Windows Identity Foundation fehl, brechen Sie die Installation ab, prüfen Sie, ob die Microsoft Windows-Updates eingeschaltet sind, und starten Sie die Installation neu. Nach Abschluss der Installation von AutoStore können Sie die Microsoft Windows-Updates wieder ausschalten.

- 2. Starten Sie die ausführbare Datei (\*.exe) im AutoStore-Installationsordner aus dem Installationspaket, das Sie wie auf Seite 3 unter **Herunterladen der Software** beschrieben entzippt haben.
  - Für Microsoft Windows 7, 8 und 10 und Microsoft Windows Server 2008 klicken Sie dazu mit der rechten Maustaste auf die ausführbare Datei (z. B. AutoStore7SP1.exe) und wählen Sie Run as Administrator (Als Administrator ausführen) aus.
  - Für andere Microsoft Windows-Betriebssysteme doppelklicken Sie auf die Datei.
- 3. Wenn der Installationsassistent Sie zur Installation erforderlicher Software auffordert, klicken Sie auf **Install** (Installieren).
- 4. Wenn der Installationsassistent die erforderliche Software installiert hat, klicken Sie auf **Next** (Weiter).
- 5. Lesen und akzeptieren Sie die Lizenzvereinbarung.
- 6. Geben Sie im Bildschirm **Customer Information** (Kundendaten) den Namen des Benutzers und Ihr Unternehmen ein.
- 7. Wählen Sie im Bildschirm **Custom Setup** (Benutzerdefinierte Einrichtung) die AutoStore-Komponenten aus, die Sie installieren möchten.

**Wichtig:** Standardmäßig sind alle Erfassungs- und Verarbeitungskomponenten zur Installation ausgewählt. Weiterleitungskomponenten, für die eine Client-Software erforderlich ist, sind standardmäßig nicht ausgewählt. Wenn Sie eine Weiterleitungskomponente auswählen, für die eine Client-Software erforderlich ist, muss die Client-Software bereits auf dem lokalen Computer installiert sein. Anderenfalls schlägt die Installation der Weiterleitungskomponente fehl.

8. Falls erforderlich, wählen Sie einen anderen Installationspfad für die Software aus.

Wenn Sie den Standardpfad ändern, verwenden Sie einen Pfad auf dem lokalen Computer. Es kann kein Netzwerkpfad verwendet werden.

 Klicken Sie im Bildschirm Ready to Install the Program (Bereit zur Installation) auf Install (Installieren).

Einige AutoStore-Komponenten wurden in eine Sunset-Kategorie für auslaufende Anwendungen verschoben. Die Sunset-Komponenten sind in den Versionshinweisen aufgeführt. Für diese Komponenten gibt Nuance keine weiteren Softwareupdates heraus. Die Komponenten können aber weiterhin mit AutoStore 7.0 verwendet werden. Sunset-Komponenten werden nicht standardmäßig mit AutoStore installiert. Um sie zu installieren, laden Sie sie im AutoStore Process Designer unter **Softwareupdates** herunter.

# Upgrade von AutoStore

## Checkliste für das Upgrade

Wenn Sie auf die neueste AutoStore-Version aufrüsten, führen Sie zunächst die Schritte auf der folgenden Checkliste aus:

- Prüfen Sie, ob Sie über Administratorrechte für den Computer verfügen.
- Pr
  üfen Sie, ob Ihre Test- und Produktionsumgebung die unter Systemanforderungen auf Seite 3 aufgef
  ührten Anforderungen erf
  üllt.
- Prüfen Sie, ob Sie über Administratorrechte für den Computer verfügen.
- Prüfen Sie, ob Ihr Lizenzvertrag noch gültig ist.
- Hinweis: AutoStore 7.0 SP1 unterstützt nur ein Upgrade ab AutoStore 7.0.
   Bei älteren AutoStore-Versionen (Version 6 und davor) müssen Sie die installierte AutoStore-Version zuerst deinstallieren, bevor Sie AutoStore 7.0 SP1 installieren.
- Prüfen Sie, ob Ihr Lizenzvertrag noch gültig ist.

Weitere Informationen zum Migrieren der Konfigurationen finden Sie im Installationshandbuch für den Device Registration Service.

- Erstellen Sie Sicherungskopien der Konfigurationsdateien in Ihrer Produktionsumgebung und legen Sie diese in einem Netzwerkordner ab. Sie können die Dateien dann wiederherstellen, wenn Sie zu einer früheren Version von AutoStore zurückkehren müssen. Erstellen Sie Sicherungskopien der folgenden Dateien:
  - AutoStore-Konfigurationsdateien (CFG)
  - Skript- und Codedateien, wie:
    - Gerätespezifische Skript- und Codedateien
    - VBScript-Dateien für Verarbeitungs- und Weiterleitungskomponenten
    - AutoCapture-Skriptdateien
- Erstellen Sie einen Testplan, mit dem Sie nach dem Upgrade Ihre Workflows testen.

## Upgrade von AutoStore

Gehen Sie folgendermaßen vor, um das Upgrade der AutoStore-Software zu installieren:

- 1. Arbeiten Sie die Checkliste für das Upgrade auf Seite 7 durch.
- 2. Gehen Sie folgendermaßen vor, um ein Upgrade einer AutoStore-Software vor Version 7.0 vorzunehmen:
- Arbeiten Sie die Upgrade-Checkliste durch.
- Installieren Sie AutoStore 7.0 SP1 wie im Abschnitt Installation von AutoStore beschrieben.
- Falls erforderlich, lizenzieren Sie die Komponenten von AutoStore 7.0 SP1 wie im Abschnitt Lizenzieren von AutoStore beschrieben.
- Hinweis: Bei einem Upgrade von AutoStore 7.0 auf AutoStore 7.0 SP1 werden die Lizenzen normalerweise automatisch übernommen.

### Upgrade mit abgelaufenen Lizenzen

Um das Upgrade zu installieren, wenn Ihre Lizenzen nicht mehr gültig sind, fordern Sie einen Lizenzschlüssel für die Softwarewartung an, sodass Sie die AutoStore-Software herunterladen können.

- 1. Prüfen Sie, ob Ihr Wartungsvertrag noch gültig ist.
- 2. Geben Sie Ihre **Maintenance Contract ID** (Wartungsvertrag-ID) ein und klicken Sie auf **Get Key** (Schlüssel anfordern).

| AutoStore Maintenance                                                                                            |            |
|----------------------------------------------------------------------------------------------------|------------|
| Your maintenance license has expired.                                                                            |            |
| If you have purchased annual maintenance, you are entitled to fre<br>and free software patches for this product. | e upgrades |
| To obtain your software maintenance license key please click o                                                   | n Get Key. |
|                                                                                                    |            |
| Server ID: Mware564d7daa73751bdfd2748b7068fb28e581                                                               | 06354351   |
|                                                                                                    |            |
| Maintenance SN: 00131946                                                                                         |            |
|                                                                                                    |            |
| Maintenance Contract ID:                                                                                         |            |
|                                                                                                    | Get Key    |
|                                                                                                    | OK         |
| Unlock Key:                                                                                                    | UK         |
|                                                                                                    | Cancel     |
|                                                                                                    |            |

Die Seite **Software Maintenance** (Softwarewartung) wird geöffnet. Dort wird die eingegebene Wartungsvertrag-ID angezeigt.

| Software I                                                                         | Maintenance                                                                                                    |
|------------------------------------------------------------------------------------|----------------------------------------------------------------------------------------------------|
| If you have purchased a<br>maintenance license ple<br>reseller for details of vari | nnual maintenance, you are entitled to free upgrades and software patches for this product. To obtain your software<br>ase enter your contract number. If you have not purchased annual maintenance, please contact your dealer or value added<br>ous support and maintenance programs. |
| Maintenance Conti                                                                  | act ID:                                                                                                    |
|                                                                                    |                                                                                                    |
| Submit>>                                                                           |                                                                                                    |

3. Klicken Sie auf **Submit** (Senden). Ist die Wartungsvertrag-ID gültig, wird auf der nächsten Seite der Entsperrungsschlüssel angezeigt.

| Software Maintenance                     |  |
|------------------------------------------|--|
| Your software maintenance license key is |  |

- 4. Klicken Sie mit der rechten Maustaste auf den ausgewählten Text und klicken Sie dann auf **Kopieren**, um den Schlüssel in die Zwischenablage zu kopieren.
- 5. Fügen Sie den Schlüssel in das Feld **Unlock Key** (Entsperrungsschlüssel) ein und klicken Sie auf **OK**.

| itoStore Maintenance                                                                           |                                  |
|------------------------------------------------------------------------------------------------|----------------------------------|
| Your maintenance license has expir                                                             | ed.                              |
| If you have purchased annual maintenance, you are er<br>and free software patches for this pro | titled to free upgrades<br>duct. |
| To obtain your software maintenance license key ple                                            | ase click on Get Key.            |
| Server ID: Mware564d7daa73751bdfd2748b708                                                      | 81b28e58106354351                |
| Maintenance SN: 00131946                                                                       |                                  |
| Maintenance Contract ID:                                                                       | _                                |
|                                                                                                | Get Key                          |
| Unlock Key.                                                                                    | OK                               |
|                                                                                                | Cancel                           |
|                                                                                                |                                  |

6. Gehen Sie nach der Anleitung im Abschnitt **Upgrade von AutoStore** auf Seite 7 vor.

## Lizenzieren von AutoStore

In diesem Abschnitt wird die Lizenzaktivierung für AutoStore bei einer Erstinstallation und bei einer Installation in einer Umgebung mit aktiven Lizenzen beschrieben.

- Klicken Sie auf die Windows-Schaltfläche Start und wählen Sie Alle Programme > Nuance > AutoStore 7 > AutoStore 7 Process Designer.
- 2. Klicken Sie auf der Registerkarte **Home** (Start) der Menüleiste auf **License Manager** (Lizenzmanager).

Auf der Registerkarte **Server** wird die AutoStore-Lizenz für eine neue Installation als abgelaufen angezeigt:

| License | . Manage   | er: VMwa | are4212 | 260f4dc | fdd676  | 83b21ddb00f3f1631423272655l |
|---------|------------|----------|---------|---------|---------|-----------------------------|
| Server  | Capture    | Process  | Route   | Other   | Log     |                             |
| Name    |            |          |         |         | License | 3                           |
| AutoSto | ore        |          |         |         | Expired | 1                           |
| Softwar | re Mainten | ance     |         |         | Evaluat | tion (30 days remaining)    |
|         |            |          |         |         |         |                             |
|         |            |          |         |         |         |                             |

Für Umgebungen mit aktiven oder abgelaufenen Lizenzen zeigt die Registerkarte die Lizenzen, ihren jeweiligen Status und den Wartungsstatus der Software an.

Für Umgebungen mit aktiven oder abgelaufenen Lizenzen zeigt die Registerkarte die Lizenzen, ihren jeweiligen Status und den Wartungsstatus der Software an.

- 3. Klicken Sie auf Create Request (Anforderung erstellen).
- 4. Geben Sie im Dialogfeld **Save As** (Speichern unter) einen Namen für die Lizenzdatei ein und speichern Sie die Datei lokal. Notieren Sie sich den Pfad, an dem Sie die Datei speichern.

| Save As        |                                           |                        | x |
|----------------|-------------------------------------------|------------------------|---|
| 💮 💮 🕨 + Pro    | gram Files (x86) 🔻 Nuance 👻 AutoStore 7 👻 | 🔻 🔯 Search AutoStore 7 | 2 |
| File name:     | License                                   |                        | - |
| Save as type:  |                                           |                        | - |
|                |                                           |                        |   |
|                |                                           |                        |   |
|                |                                           |                        |   |
|                |                                           |                        |   |
| Browse Folders |                                           | Save Cancel            |   |

5. Klicken Sie auf Web License (Weblizenz).

Die Seite **Nuance Web License** wird in einem Browser geöffnet. Wenn Sie ein neuer Benutzer sind, fahren Sie mit Schritt 6 auf Seite 10 fort. Wenn Sie bereits ein Benutzerkonto haben, gehen Sie zu Schritt 7 auf Seite 11.

- 6. Erstellen Sie ein Konto:
- Klicken Sie auf Create account (Konto erstellen).
- Geben Sie die erforderlichen Daten ein und klicken Sie auf Create My Account (Mein Konto erstellen).

| * This field is required | Last Namo        |  |
|--------------------------|------------------|--|
| First Name               | Last Name        |  |
| Phone                    | Company          |  |
| Phone                    | Company          |  |
| City                     | State            |  |
| City                     | State / Province |  |
| Postal Code              | Country          |  |
| Postal Code              | United States    |  |
|                          |                  |  |

- Hinweis: Verwenden Sie keine Gratis-E-Mail-Adressen wie Hotmail oder Gmail.
- Klicken Sie in der Bestätigungs-E-Mail in Ihrem Posteingang auf den Link, um die Kontoregistrierung zu bestätigen.
  - Wenn Sie keine Bestätigungs-E-Mail in Ihrem Posteingang erhalten haben, sehen Sie bitte in Ihrem Spam-Ordner nach.
- Kehren Sie zur Seite Nuance Web License (Nuance Weblizenz) zurück.
- 7. Geben Sie Ihre Anmeldedaten ein und klicken Sie auf Login (Anmelden).
- 8. Wählen Sie aus der Dropdown-Liste License Type den Lizenztyp aus:
- Wenn Sie Evaluation License auswählen, klicken Sie auf Choose File (Datei auswählen) und gehen Sie zu der Lizenzdatei, die Sie in Schritt 4 auf Seite 10 erstellt haben. Klicken Sie auf Submit (Senden) und fahren Sie mit Schritt 12 auf Seite 13 fort.

| Nuance Web License Portal                                                                               |
|----------------------------------------------------------------------------------------------------|
| Downloads License Activation                                                                            |
| License Activation                                                                                      |
| License Type                                                                                            |
| Evaluation License                                                                                      |
| Order and License Request<br>License Request File<br>Choose File No file chosen<br>Server Friendly Name |

- Wenn Sie Production License auswählen, klicken Sie auf Choose File (Datei auswählen) und gehen Sie zu der Lizenzdatei, die Sie in Schritt 4 auf Seite 10 erstellt haben. Geben Sie eine License/Activation Number (Lizenz-/Aktivierungsnummer) ein. Klicken Sie auf Submit (Senden) und fahren Sie mit Schritt 9 auf Seite 12 fort.

| Nuance Web Lic                                                         | ense Portal |
|------------------------------------------------------------------------|-------------|
| Downloads License Activation                                           |             |
| License Activation                                                     |             |
| License T: po                                                          |             |
| Production License                                                     | . 8         |
| Order and License Reque<br>License Request File<br>Choose File testdsd | est         |
| Server Friendly Name                                                   |             |
| Server Friendly Name                                                   |             |
| License/Activation Number                                              |             |
| NV-34288-XBZZ5M                                                        |             |
| Submit >>                                                              |             |

9. Geben Sie auf der Seite **Product details** (Angaben zum Produkt) die Anzahl der Lizenzen ein und klicken Sie auf **Submit** (Senden).

| Nuance Web License Portal                                           |                    |                     |
|---------------------------------------------------------------------|--------------------|---------------------|
| Dewnibads Loense Activation                                         |                    |                     |
| Product details                                                     |                    |                     |
| Please enter quantity for each product that you would like to licen | ise.               |                     |
| Product Selection for Invoice: INV-34288-XBZZ5M                     |                    |                     |
| Product                                                             | Available Quantity | Quantity to License |
| NU AW Device License IO (Ricoh SDKJ2)                               | 13                 | 2                   |
| Submit >>                                                           |                    |                     |

10. Klicken Sie auf Download License (Lizenz herunterladen).

|      | Nuance Web License Portal                                                                                                    |
|------|----------------------------------------------------------------------------------------------------|
|      | Downloads License Activation                                                                                                    |
|      | What to Expect Next                                                                                                    |
|      | You can download the License by clicking "Download License". In addition, you will<br>shortly receive an email from NSi with your license. Please keep this email for<br>your future reference. |
|      | Download License                                                                                                    |
|      | Additional Resources                                                                                                    |
|      | NSi wants to make sure your product deployment and day-to-day use is successful.<br>To that end, we have a myriad of resources you and your end-users may find helpful:                         |
|      | NSi Knowledgebase                                                                                                    |
| 1444 | NSi Forums                                                                                                    |
|      | NSi Product Training (On Demand eLearning)                                                                                                    |
|      | NSi Video Tips and Tricks                                                                                                    |
|      | NSi Newsletter                                                                                                    |
|      |                                                                                                    |

- 11. Speichern Sie die Datei lokal und notieren Sie den entsprechenden Speicherort.
- 12. Öffnen Sie den **AutoStore Process Designer** und klicken Sie auf der Registerkarte **Home** (Start) auf **License Manager** (Lizenzmanager).

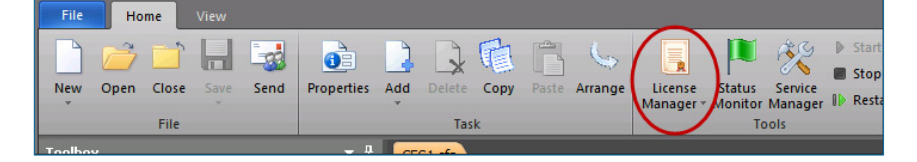

- 13. Klicken Sie auf **Load Keys** (Schlüssel laden) und wählen Sie dann den Speicherort der heruntergeladenen Lizenzdatei aus.
- Klicken Sie im Dialogfeld Load License keys (Lizenzschlüssel laden) auf OK.

| ver Capture Process Route Other | Log     |               |                                                         |
|---------------------------------|---------|---------------|---------------------------------------------------------|
| me                              | License |               | OK.                                                     |
| ad license keys                 |         | _             |                                                         |
| Name                            | Action  | Status Before | Status A/ter                                            |
| AutoStore                       | Extend  | Expired       | Evaluation (30 days remaining)                          |
| AutoCapture                     | Extend  | Expired       | Evaluation (30 days remaining) 5 Client(s), Volume: 2   |
| PDocuShare (P)                  | Extend  | Expired       | Evaluation (30 days remaining) ,Volume: 2500 remain     |
| DocuShare (R)                   | Extend  | Expired       | Evaluation (30 days remaining) ,Volume: 2500 remain     |
| KDN DocSend                     | Extend  | Expired       | Evaluation (30 days remaining) 5 Device(s), Volume:     |
| P Fortis (R)                    | Extend  | Expired       | Evaluation (30 days remaining) (Volume: 2500 remain     |
| Fortis (P)                      | Extend  | Expired       | Evaluation (30 days remaining) (Volume: 2500 remain     |
| Application/Otender (4.x) (P)   | Extend  | Expired       | Evaluation (30 days remaining) (Volume: 2500 remain     |
| Application/Qender (4 x) [R]    | Extend  | Expired       | Evaluation (30 days remaining) .Volume: 2500 remain     |
| Send to Printer (P)             | Extend  | Expired       | Evaluation (30 days remaining) Support Image and        |
| Send to Printer (R)             | Extend  | Expired       | Evaluation (30 days remaining) Support Image and        |
| Batch Importer                  | Extend  | Expired       | Evaluation (30 days remaining) .Volume: 2500 remain     |
| Encryption                      | Extend  | Expired       | Evaluation (30 days remaining) .Volume: 2500 remain     |
| Professional Barcode            | Extend  | Expired       | Evaluation (30 days remaining) .Volume: 2500 remain     |
| Send to Folder                  | Extend  | Expired       | Evaluation (30 days remaining) :Volume: 2500 remain     |
| Send to FTP                     | Extend  | Expired       | Evaluation (30 days remaining) :Volume: 2500 remain     |
| LAN Fax                         | Extend  | Expired       | Evaluation (30 days remaining) :Volume: 2500 remain     |
| Hummingbird (5.x) (P)           | Extend  | Expired       | Evaluation (30 days remaining) (Volume: 2500 remaining) |
| A11 - 1-14P 54P5                | F - 1   |               | E 1 6 00 1 11 11/1 0000 1                               |

Der neue Lizenzstatus wird angezeigt.

## Praktische Einführung in AutoStore

Machen Sie sich in der folgenden Übung mit AutoStore vertraut. Hier lernen Sie, wie Sie mit dem AutoStore Process Designer einfache Aufgaben entwerfen, mit denen Dokumente von einem Ordner an einen anderen weitergeleitet werden.

- 1. Klicken Sie auf die Windows-Schaltfläche Start und wählen Sie Alle Programme > Nuance > AutoStore 7 > AutoStore 7 Process Designer.
- 2. Bestätigen Sie die Meldung von Microsoft Windows über Änderungen an Ihrem Computer mit **Ja**.
- 3. Klicken Sie in der Menüleiste AutoStore Process Designer auf License Manager (Lizenzmanager) und prüfen Sie, ob die Komponentenlizenzen noch gültig sind. Sind eine oder mehrere Lizenzen abgelaufen, lesen Sie den Abschnitt Lizenzieren von AutoStore auf Seite 10 oder wenden Sie sich an Ihren Nuance-Vertriebsvertreter.

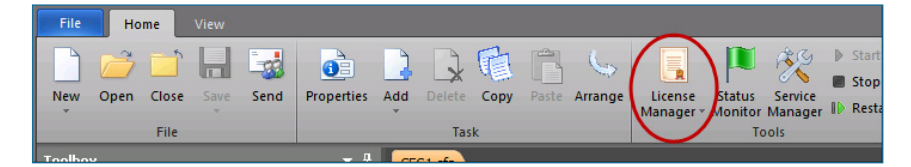

4. Klicken Sie auf New (Neu), um eine Konfigurationsdatei zu erstellen.

Erstellen Sie innerhalb der Konfiguration einen Workflow-Prozess mit Erfassungs- und Weiterleitungskomponenten. Geben Sie im Feld **Name** die Bezeichnung **Muster** ein. Übernehmen Sie die Standardwerte für die anderen Optionen. I

| Task Properties                 | X                                                                                                    |
|---------------------------------|----------------------------------------------------------------------------------------------------|
| General<br>Administrator Alerts | C Activate Task                                                                                                    |
| Scheduling<br>Advanced          | Name:     Sample       Comments:                                                                                                    |
|                                 | Every:     20 🛋 seconds                                                                                                    |
|                                 | If this task fails         ■ Retry <u>R</u> epeat:       1 ▲         Image: Image: I |
|                                 | OK Cancel                                                                                                    |

5. Erweitern Sie in der Toolbox die Elemente Capture (Erfassung), Process (Verarbeitung) und Route (Weiterleitung), um die entsprechenden Komponenten anzuzeigen.

| File   | Но     | me    | View |            |            |     |        |          |      |
|--------|--------|-------|------|------------|------------|-----|--------|----------|------|
|        | õ      |       | Н    |            | <b>1</b>   |     | 2      | <b>I</b> |      |
| New    | Open   | Close | Save | Send       | Properties | Add | Delete | Сору     | Past |
|        | _      | File  | _    | _          |            | _   | Tas    | k        |      |
| Toolbo | ×      |       |      | <b>→</b> ₽ | CFG1       |     |        |          |      |
| ± 👌    | Captur | re    |      |            |            |     |        |          |      |
| H 🗯    | Proces | s     |      |            |            |     |        |          |      |
| •      | Route  |       |      |            |            |     |        |          |      |
| l v    |        |       |      |            |            |     |        |          |      |
|        |        |       |      |            |            |     |        |          |      |
|        |        |       |      |            |            |     |        |          |      |

6. Klicken Sie auf der Registerkarte Capture (Erfassung) auf die Komponente Multi-Poll (Mehrfachabfrage) und ziehen Sie sie auf den Arbeitsbereich der Konfigurationsdatei Muster.

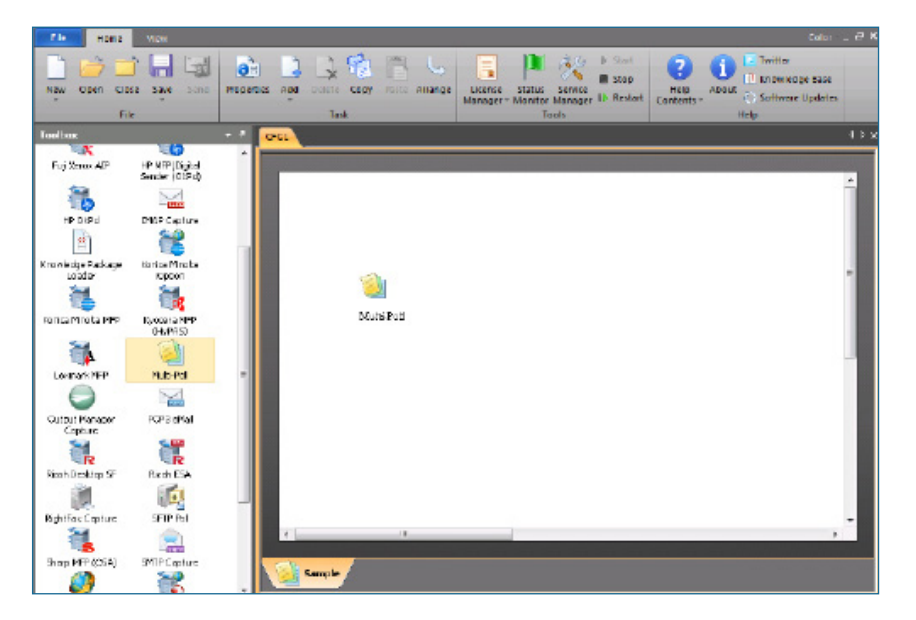

7. Klicken Sie auf der Registerkarte **Route** (Weiterleitung) auf die Komponente **Send to folder** (An Ordner senden) und ziehen Sie sie auf den Arbeitsbereich.

Die Komponenten sind jetzt mit einem Pfeil verbunden. Der Pfeil zeigt den logischen Fluss von der Komponente **Multi-Poll** zur Komponente **Send to Folder**.

| Fit Home View                                            |                                           | Terrana and the second second s | Color = đ X                     |
|----------------------------------------------------------|-------------------------------------------|----------------------------------------------------------------------------------------------------|---------------------------------|
| New Open Close Save                                      | and Republics And Delete Copy Ande Amange | License Rotus Service D Restart<br>Unrager - Montes Service D Restart<br>1000                                                                                                    | Help<br>Contents + Help<br>Help |
| roolbae                                                  | 0581                                      |                                                                                                    | 4 Þ K                           |
| 17 IS                                                    | -                                         |                                                                                                    |                                 |
|                                                          |                                           |                                                                                                    | L.                              |
| X Y*                                                     |                                           |                                                                                                    |                                 |
| HP 19191 Hummigbrid <sup>a</sup><br>Text e DCC           | apan<br>S                                 |                                                                                                    |                                 |
| - <b>5</b>                                               |                                           |                                                                                                    |                                 |
| 301 Content INDS                                         |                                           |                                                                                                    |                                 |
| 4 0                                                      |                                           |                                                                                                    |                                 |
| LAN Fex Laserliche                                       | Diats-Pol                                 | Bend. to Folder                                                                                                    |                                 |
| S 🧳                                                      |                                           |                                                                                                    |                                 |
| MultiRouter OpenText Doc<br>Server, Akte                 |                                           |                                                                                                    |                                 |
| <b>J</b>                                                 |                                           |                                                                                                    |                                 |
| OpenText Output Mene<br>Lix din Moonton: Routo<br>Sorvor | 4 <b>-</b>                                |                                                                                                    |                                 |
| - 🕅 📲                                                    | -                                         |                                                                                                    |                                 |
| RichéFax Route Send to Date                              | 1206                                      |                                                                                                    |                                 |
| - 📲 🛛 💾                                                  |                                           |                                                                                                    |                                 |
| Send to Detabases Send to Poly<br>[Buh]                  | ** ·····                                  |                                                                                                    |                                 |
| al 🗧                                                     | Sample                                    |                                                                                                    |                                 |
| Send to FTP Send to HT                                   | P                                         |                                                                                                    |                                 |

- 8. Doppelklicken Sie im Arbeitsbereich auf die Komponente Multi-Poll.
- 9. Klicken Sie auf der Registerkarte **Folder** (Ordner) auf **Add Folders** (Ordner hinzufügen).

| Multi-Poll    | igurations   RRTs' Forma | t Misc                   |                          |               |               |          | ×            |
|---------------|--------------------------|--------------------------|--------------------------|---------------|---------------|----------|--------------|
| Add Fold      | ers Include Subfolde     | ers   Copy Pae<br>  Mask | ste   🗙 Re<br>  Priority | emove Folders | Configuration | n   Path |              |
|               |                          |                          |                          |               |               |          |              |
|               |                          |                          |                          |               |               |          |              |
|               |                          |                          |                          |               |               |          |              |
|               |                          |                          |                          |               |               |          |              |
| Folder Count: | 0                        |                          |                          | 0             | K             | Cancel   | <u>H</u> elp |

10. Klicken Sie auf **Make New Folder** (Neuen Ordner erstellen) und erstellen Sie einen Ordner, in dem die erfassten Dateien abgelegt werden.

| Multi-Poll                | and the second second second second second second second second second second second second second second second |          | x            |
|---------------------------|----------------------------------------------------------------------------------------------------|----------|--------------|
| Folders Configurations RR | Browse For Folder                                                                                                | n   Path |              |
| Folder Count: 0           | ОК                                                                                                    | Cancel   | <u>H</u> elp |

Geben Sie diesem Ordner in dieser Übung den Namen Erfassung.

11. Deaktivieren Sie im nächsten **Multi-Poll**-Dialogfeld die Option **Remember the choice** (Auswahl speichern) und klicken Sie dann auf **No** (Nein).

Wenn Sie auf **Yes** (Ja) klicken, erfasst die Komponente alle Dokumente im Ordner **Erfassung** und in dessen Unterordnern.

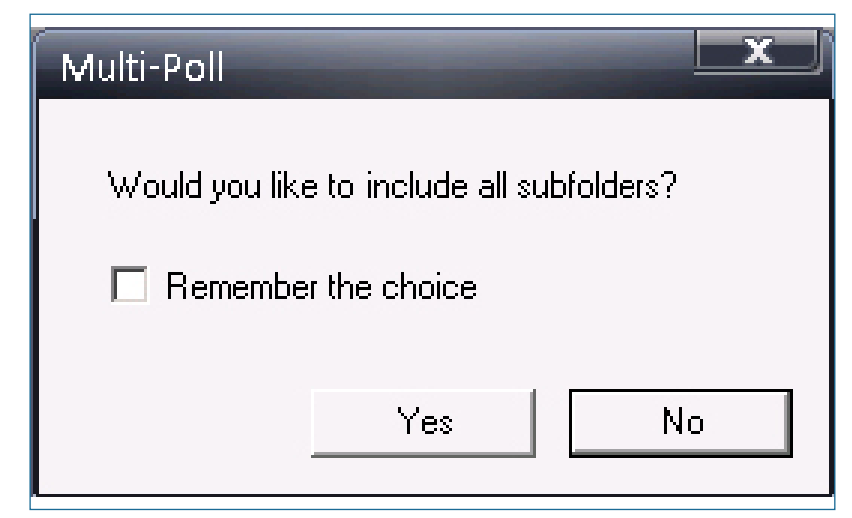

12. Klicken Sie auf die Registerkarte **Configurations** (Konfigurationen) und anschließend auf die Schaltfläche zur Ordnerauswahl (...).

| Multi-Poll                  |                                                                      | x      |
|-----------------------------|----------------------------------------------------------------------|--------|
| Folders Configurations RRTs | Format Misc                                                          |        |
| Names                       | # Component Description                                              | Type E |
| Config1                     | 1 Send to Folder Sends documents to one or more folder destinations. | Roue   |
|                             |                                                                      |        |
| Folder Count: 1             | OK Cancel                                                            | Help   |

Das Dialogfeld Send to Folder (An Ordner senden) wird angezeigt.

- 13. Konfigurieren Sie die Weiterleitungskomponente Send to Folder:
- Klicken Sie im Dialogfeld Send to Folder auf Add (Hinzufügen).
- Klicken Sie auf die Schaltfläche zur Auswahl des Ordnerpfads (...).

| Configurat       | ions           | -                                                | -                           | -                    | x            |
|------------------|----------------|--------------------------------------------------|-----------------------------|----------------------|--------------|
| General          | Security       | Impersonation                                    | Summary                     | /                    |              |
|                  |                |                                                  |                             |                      |              |
| <u>F</u> older I | Path:          |                                                  |                             |                      |              |
| 🔳 <u>N</u> or    | malize auto    | matically Folder p                               | ath/File n                  | ames                 | $\sim$       |
| <u>0</u> ve      | erwrite Existi | ng File                                          |                             |                      |              |
| 🗖 <u>R</u> er    | name File      |                                                  |                             |                      |              |
| <u>S</u> chem    | a:             |                                                  |                             |                      |              |
|                  | ✓ F            | R <u>e</u> place invalid cl<br>Inly add a counte | haracters (<br>er when file | with '_'<br>e exists |              |
| 🗖 <u>C</u> he    | eck User Se    | curity                                           |                             |                      |              |
| <u>U</u> ser N   | ame:           |                                                  |                             |                      |              |
|                  |                | OK                                               |                             | Cancel               | <u>H</u> elp |

 Klicken Sie im Dialogfeld Browse for Folder (Ordner suchen) auf Make New Folder (Neuen Ordner erstellen) und erstellen Sie einen Zielordner mit dem Namen Weiterleitung.

In diesem Ordner werden alle Dokumente gespeichert, die im Ordner **Erfassung** eingegangen sind.

 Behalten Sie im Dialogfeld **Configurations** (Konfigurationen) die Standardwerte bei.

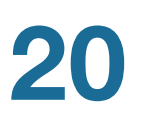

| Configurations                      |                                      |  |  |  |  |  |  |
|-------------------------------------|--------------------------------------|--|--|--|--|--|--|
| General Secu                        | urity Impersonation Summary          |  |  |  |  |  |  |
|                                     |                                      |  |  |  |  |  |  |
| <u>F</u> older Path:                | C:\Users\Administrator\Desktop\Route |  |  |  |  |  |  |
| Normalize                           | automatically Folder path/File names |  |  |  |  |  |  |
| 🔲 🖸 verwrite                        | Existing File                        |  |  |  |  |  |  |
| 🔲 <u>R</u> ename F                  | File                                 |  |  |  |  |  |  |
| <u>S</u> chema:                     |                                      |  |  |  |  |  |  |
| Replace invalid characters with '_' |                                      |  |  |  |  |  |  |
| Only add a counter when file exists |                                      |  |  |  |  |  |  |
| 📃 <u>C</u> heck Us                  | er Security                          |  |  |  |  |  |  |
| <u>U</u> ser Name:                  |                                      |  |  |  |  |  |  |
|                                     |                                      |  |  |  |  |  |  |
|                                     | OK Cancel <u>H</u> elp               |  |  |  |  |  |  |

14. Klicken Sie in der Menüleiste **AutoStore Process Designer** auf **Save** (Speichern) und speichern Sie die Konfigurationsdatei.

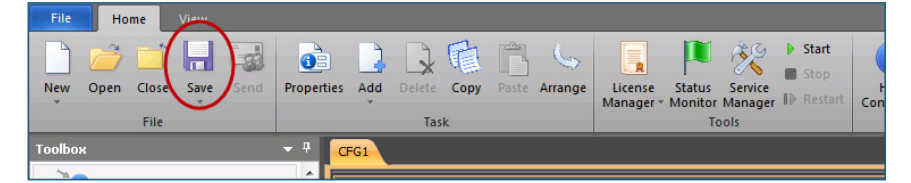

15. Klicken Sie auf Start, um den AutoStore-Service zu starten.

| File Home View           |                                                                                                    |      |
|--------------------------|----------------------------------------------------------------------------------------------------|------|
| New Open Close Save Send | Properties Add Delete Copy Paste Arrange License Status Service Manager * Monitor Manager ID Restart CO | F.on |
| File                     | Task Tools                                                                                              |      |
| Toolbox                  | · ₽ CFG1                                                                                                |      |

16. Testen Sie den Workflow, indem Sie eine Datei im Ordner **Erfassung** ablegen.

AutoStore fragt den Ordner in dem unter **Every** (Alle) festgelegten Intervall ab (siehe Schritt 4 auf Seite 15). Wenn AutoStore die Datei im Ordner vorfindet, leitet es sie an den Ordner **Weiterleitung** weiter.

# Übersicht über die Kommunikationsports

Die folgenden Tabellen geben einen Überblick über die Ports und Protokolle für die AutoStore-Komponenten. In den Hilfedateien der einzelnen Komponenten finden Sie Hinweise zur Konfigurierung der Komponenten.

|           |                  |               | · · · · ·  |         |
|-----------|------------------|---------------|------------|---------|
| Tabelle ' | 1. Frfassungsl   | componenten   | (Tabelle 1 | von 2)  |
| rabono    | II El labourigoi | Componionicon |            | 1011 2, |

| Komponente                      | Unterstützte<br>Authentifizierungstypen                                                           | SSL für Daten und<br>Bilder unterstützt? | Protokoll zur<br>Geräteauthentifizierung                            |
|---------------------------------|---------------------------------------------------------------------------------------------------|------------------------------------------|---------------------------------------------------------------------|
| AutoCapture                     | Nicht unterstützt                                                                                 | J                                        | HTTP, HTTPS                                                         |
| Fuji Xerox AIP                  | Microsoft Windows, eigenes<br>Skript                                                              | J                                        |                                                                     |
| HP MFP/Digital Sender<br>(OXPd) | Standard, Novell NetWare, eigenes Plug-in                                                         |                                          | HTTP, HTTPS                                                         |
| HP OXPd                         | Standard, Novell NetWare, eigenes Plug-in                                                         | J                                        |                                                                     |
| IMAP Capture                    | Nicht unterstützt                                                                                 | J                                        | IMAP                                                                |
| Konica Minolta iOption          | Microsoft Windows, eigenes<br>Skript                                                              | J                                        |                                                                     |
| Konica Minolta MFP              | Standard, Novell NetWare, eigenes Plug-in                                                         |                                          | SOAP/XML                                                            |
| Kyocera MFP (HyPAS)             | Microsoft Windows, Novell NetWare, eigenes Skript                                                 |                                          | HTTP, HTTPS                                                         |
| Lexmark MFP                     | Standard, Novell NetWare, eigenes Plug-in                                                         |                                          | HTTP, HTTPS                                                         |
| Output Manager Capture          |                                                                                                   |                                          |                                                                     |
| POP3 eMail                      | Nicht unterstützt                                                                                 | J                                        | SMTP                                                                |
| Ricoh Desktop SF                | Standard, Novell NetWare, eigenes Plug-in                                                         | J                                        | HTTP, HTTPS                                                         |
| Ricoh ESA                       | Microsoft Windows, Active<br>Directory, Novell NetWare,<br>Skript, Skript (keine<br>Aufforderung) | J                                        | HTTP, HTTPS                                                         |
| Samsung                         | Microsoft Windows, eigenes<br>Skript                                                              | Ν                                        | HTTP,                                                               |
| RightFax Capture                | NT-Authentifizierung                                                                              |                                          | Systemeigen                                                         |
| Sharp MFP (OSA)                 | Microsoft Windows, Novell NetWare, eigenes Skript                                                 | Ν                                        | HTTP, HTTPS                                                         |
| SMTP Capture                    | Nicht unterstützt                                                                                 |                                          |                                                                     |
| Web Capture                     | Integriert in Windows,<br>Active Directory, LDAP,<br>eigenes Skript                               | J                                        | Integriert in Windows,<br>Active Directory, LDAP,<br>eigenes Skript |
| Xerox EIP Connect               | Microsoft Windows, Novell NetWare, eigenes Skript                                                 |                                          | HTTP, HTTPS, Gerät                                                  |
| Xerox WorkCentre Pro            | Nicht unterstützt                                                                                 |                                          | Systemeigenes Gerät                                                 |

| Komponente                      | Protokoll für<br>Gerätemenü | Dateiüber-<br>tragungs-<br>protokoll Gerät | Standard-Portnrn.<br>Kommunikation                                                                         | Port<br>änderbar? | Erforderliche<br>Geräte-<br>komponenten/<br>Hinweise                                                                                                    |
|---------------------------------|-----------------------------|--------------------------------------------|----------------------------------------------------------------------------------------------------|-------------------|----------------------------------------------------------------------------------------------------|
| AutoCapture                     | HTTP, HTTPS                 | HTTP, HTTPS                                | 8085                                                                                                    | J                 | Client<br>Client<br>kommuniziert mit<br>AutoStore-Server                                                                                                    |
| Fuji Xerox AIP                  |                             |                                            | Webserver: 3242 FTP:<br>3281                                                                               |                   |                                                                                                    |
| HP MFP/Digital<br>Sender (OXPd) | HTTP, HTTPS                 | HTTP, HTTPS                                | HTTP: 3233<br>HTTPS: 3234                                                                                  | N                 | HP OXPd-Paket                                                                                                    |
| HP OXPd                         |                             |                                            |                                                                                                    |                   |                                                                                                    |
| IMAP Capture                    | Nicht unterstützt           | IMAP                                       | 143<br>SSL: 993                                                                                            | J                 | Kein Applet                                                                                                    |
| Konica Minolta<br>iOption       |                             | WEBDAV                                     | Webserver: 3348<br>FTP: 3281<br>Anwendung<br>OpenAPI: 13351<br>Authority<br>OpenAPI:13352<br>WebDAV: 13391 | J                 |                                                                                                    |
| Konica Minolta<br>MFP           | SOAP/XML                    | FTP                                        | 50001<br>SSL: 50003                                                                                        | J                 |                                                                                                    |
| Kyocera MFP<br>(HyPAS)          | HTTP, HTTPS                 | HTTP, HTTPS                                | HTTP: 3250<br>HTTPS: 3251                                                                                  | J                 | Anwendungspaket<br>Das Anwendungs-<br>paket wird mit<br>der Komponente<br>ausgeliefert und ist<br>für die Kommunika-<br>tion mit dem<br>AutoStore-Server<br>erforderlich. |
| Lexmark MFP                     | HTTP, HTTPS                 | HTTP, HTTPS                                | 3233<br>SSL: 3234                                                                                          |                   |                                                                                                    |

#### Tabelle 2: Erfassungskomponenten (Tabelle 2 von 2)

| Komponente                | Protokoll für<br>Gerätemenü | Dateiüber-<br>tragungs-<br>protokoll Gerät | Standard-Portnrn.<br>Kommunikation                                        | Port<br>änderbar? | Erforderliche<br>Geräte-<br>komponenten/<br>Hinweise                                                                                                  |
|---------------------------|-----------------------------|--------------------------------------------|---------------------------------------------------------------------------|-------------------|----------------------------------------------------------------------------------------------------|
| Output Manager<br>Capture |                             |                                            | 8064                                                                      |                   |                                                                                                    |
| POP3 eMail                | Nicht unterstützt           | SMTP                                       | 110                                                                       | J                 | Kein Applet                                                                                                    |
| Ricoh Desktop SF          | HTTP, HTTPS                 | HTTP, HTTPS                                | 3233<br>SSL: 3234                                                         |                   |                                                                                                    |
| Ricoh ESA                 | HTTP, HTTPS                 | HTTP, HTTPS                                | 8084                                                                      | J                 | Xlet<br>Java Xlet VM-Karte<br>mit AutoStore Xlet<br>auf dem Gerät, zur<br>Kommunikation mit<br>dem AutoStore-<br>Server                               |
| RightFax Capture          | Nicht unterstützt           | Systemeigen                                | Weitere Informationen<br>finden Sie in<br>der RightFax-<br>Dokumentation. | N                 |                                                                                                    |
| Samsung                   | HTTP                        | FTP/WebDAV                                 | Webanwendung: 3349<br>- FTP-Port 3281<br>- WebDAV-Port 13392              | J                 |                                                                                                    |
| Sharp MFP (OSA)           | HTTP, HTTPS                 | FTP                                        | 3240                                                                      | J                 | Kein Applet<br>IIS-Webanwendung<br>stellt Verbindung<br>zum AutoStore-<br>Webdienst her.<br>Das Gerät verbindet<br>sich mit der IIS-<br>Webanwendung. |
| SMTP Capture              |                             |                                            | 25                                                                        |                   |                                                                                                    |
| Web Capture               | HTTP, HTTPS                 | XHTTP, HTTPS                               | 3290                                                                      | J                 | Kein Applet                                                                                                    |

| Komponente              | Protokoll für<br>Gerätemenü | Dateiüber-<br>tragungs-<br>protokoll Gerät | Standard-Portnrn.<br>Kommunikation | Port<br>änderbar? | Erforderliche<br>Geräte-<br>komponenten/<br>Hinweise                                                                                                  |
|-------------------------|-----------------------------|--------------------------------------------|------------------------------------|-------------------|----------------------------------------------------------------------------------------------------|
| Xerox EIP<br>Connect    | HTTP, HTTPS                 | FTP/SMB                                    | 3241                               | J                 | Kein Applet<br>IIS-Webanwendung<br>stellt Verbindung<br>zum AutoStore-<br>Webdienst her.<br>Das Gerät verbindet<br>sich mit der IIS-<br>Webanwendung. |
| Xerox WorkCentre<br>Pro | FTP/SMB                     | FTP/SMB                                    | 21/SMB                             | FTP-Port<br>– J   | Kein Applet                                                                                                    |

#### **Tabelle 3: Weitere Komponenten**

| Komponente          | Protokoll                                                                      | Standard-Portnrn.<br>Kommunikation                                                                                         | Port änderbar?                                                                                              |
|---------------------|--------------------------------------------------------------------------------|----------------------------------------------------------------------------------------------------|----------------------------------------------------------------------------------------------------|
| Autonomy WorkSite 9 | HTTP und HTTPS zur<br>Kommunikation per<br>Webdienst.<br>Protokoll für Client- | Kommunikation per<br>Webdienst:<br>– HTTP: 80<br>– HTTPS: 443                                                              | Kommunikation per<br>Webdienst: J<br>Client: J                                                              |
|                     | Kommunikation nicht bekannt.                                                   | Client-Kommunikation: 1137                                                                                                 |                                                                                                    |
| Box                 | HTTPS                                                                          | 443                                                                                                    | N                                                                                                    |
| d.3                 | Weitere Informationen<br>finden Sie in der<br>d.3-Dokumentation.               | 3400                                                                                                    | J                                                                                                    |
| Datacap 8.1         | HTTP und HTTPS zur<br>Kommunikation mit dem<br>Server.                         | HTTP: 808<br>HTTPS: 443                                                                                                    | J                                                                                                    |
| Documentum          | HTTP, HTTPS, DFC                                                               | HTTP, HTTPS: Kein<br>Standardwert<br>DFC: 1489                                                                             | J                                                                                                    |
| DocuShare           | HTTP, HTTPS                                                                    | HTTP mit IIS: 80                                                                                                    | J                                                                                                    |
|                     |                                                                                | HTTP mit Tomcat: 8080                                                                                                    |                                                                                                    |
|                     |                                                                                | HTTPS: 443                                                                                                    |                                                                                                    |
| DocuWare            | Systemeigen, HTTP, HTTPS                                                       | Systemeigen: Weitere<br>Informationen<br>finden Sie in der<br>DocuWare-Dokumentation.<br>HTTP, HTTPS: Kein<br>Standardwert | Systemeigen: N<br>HTTP, HTTPS: J                                                                            |
| Dropbox             | HTTP und HTTPS<br>zur Autorisierung und                                        | Autorisierungsdienst:<br>3240                                                                                              | Autorisierungsdienst: Y<br>DMS: N                                                                           |
|                     | Kommunikation mit dem DMS.                                                     | DMS HTTP: 80<br>DMS HTTPS: 443                                                                                             | Weitere Informationen zur<br>DMS-Implementierung<br>finden Sie in der<br>Dokumentation zur<br>SharpBox API. |

| Komponente                           | Protokoll                                                                                   | Standard-Portnrn.<br>Kommunikation                                                                              | Port änderbar?                                                                                                  |
|--------------------------------------|---------------------------------------------------------------------------------------------|----------------------------------------------------------------------------------------------------|----------------------------------------------------------------------------------------------------|
| FileNet P8                           | HTTP, HTTPS                                                                                 | 7001                                                                                                    | J                                                                                                    |
| FileNet                              | Systemeigen                                                                                 | Weitere Informationen<br>finden Sie in der<br>FileNet-Dokumentation.                                            | Ν                                                                                                    |
| Fortis                               |                                                                                             |                                                                                                    |                                                                                                    |
| FortisBlue                           | HTTP, HTTPS                                                                                 | Kein Standardwert                                                                                               | J                                                                                                    |
| GoogleDocs                           | HTTP, HTTPS                                                                                 | Kein Standardwert                                                                                               | J                                                                                                    |
| HP TRIM                              |                                                                                             |                                                                                                    |                                                                                                    |
| Hummingbird/Open Text<br>eDOCS       | Weitere Informationen<br>finden Sie in der<br>Hummingbird/Open Text<br>eDOCS-Dokumentation. | Kein Standardwert                                                                                               | N                                                                                                    |
| IBM Content Manager                  | Weitere Informationen<br>finden Sie in der IBM<br>Content Manager-<br>Dokumentation.        | Kein Standardwert                                                                                               | Ν                                                                                                    |
| IBM Content Manager<br>OnDemand      | Verwendet Microsoft<br>Windows File Management-<br>API für die Dateiverwaltung.             | Nicht zutreffend                                                                                                | Nicht zutreffend                                                                                                |
| Laserfiche                           | Systemeigen                                                                                 | Kein Standardwert                                                                                               | Ν                                                                                                    |
| OpenText Document Server,<br>Alchemy | Systemeigen                                                                                 | Weitere Informationen<br>finden Sie in der<br>Dokumentation zu<br>OpenText Document<br>Server, Alchemy Edition. | Weitere Informationen<br>finden Sie in der<br>Dokumentation zu<br>OpenText Document<br>Server, Alchemy Edition. |
| OpenText Livelink/Content<br>Server  | Systemeigen, HTTP, HTTPS                                                                    | Systemeigen: 2099<br>HTTP: 80<br>HTTPS: 443                                                                     | J                                                                                                    |
| Output Manager Route                 | Net.Tcp, HTTP, HTTPS                                                                        | Net.Tcp: 8072<br>HTTP: 8066<br>HTTPS: 8067                                                                      | Ν                                                                                                    |
| RightfFax Route                      | Systemeigen                                                                                 | Weitere Informationen<br>finden Sie in der RightFax-<br>Dokumentation.                                          | Ν                                                                                                    |
| Send to Database                     | Nicht zutreffend                                                                            | TCP 1433 (SQL Server)/1521<br>(ORACLE)/ Ohne                                                                    | Ν                                                                                                    |
| Send to Folder                       | Verwendet Microsoft<br>Windows File Management-<br>API für die Dateiverwaltung.             | Nicht zutreffend                                                                                                | Nicht zutreffend                                                                                                |
| Send to FTP                          | FTP                                                                                         | 21                                                                                                    | J                                                                                                    |
| Send to HTTP                         | HTTP, HTTPS                                                                                 | 80                                                                                                    | J                                                                                                    |
| Send to Mail Recipient               | Native, SMTP, HTTP, HTTPS                                                                   | Systemeigen: Weitere<br>Informationenfinden Sie in<br>der Anbieterdokumentation.                                | Systemeigen: N<br>SMTP: J<br>HTTP. HTTPS: J                                                                     |
|                                      |                                                                                             | SMTP: 25, 465<br>HTTP: 80<br>HTTPS: 443                                                                         | ,                                                                                                    |

| Komponente      | Protokoll                                                       | Standard-Portnrn.<br>Kommunikation             | Port änderbar?   |
|-----------------|-----------------------------------------------------------------|------------------------------------------------|------------------|
| Send to PC      |                                                                 |                                                |                  |
| Send to Printer | Port und Protokoll<br>hängen vom Gerät und<br>Gerätetreiber ab. | Nicht zutreffend                               | Nicht zutreffend |
| Send to SFTP    | SFTP                                                            | 22                                             | J                |
| SharePoint 2007 | HTTP, HTTPS                                                     | TP: 80<br>HTTPS: 443                           | J                |
| SharePoint 2010 | HTTP, HTTPS                                                     | HTTP: 80<br>HTTPS: 443                         | J                |
| WebDAV Route    | HTTP, HTTPS                                                     | TP: 80<br>HTTPS: 443                           | J                |
| Windream        | DCOM, TCP/IP                                                    | – TCP/IP 32-Bit: 534<br>– TCP/IP 64-Bit: 53464 | Ν                |
| WORLDOX         | NetBIOS                                                         | Native/NetBIOS                                 | N                |

## **Tipps zur Fehlerbehebung**

Dieser Abschnitt beschreibt Tipps zur Behebung von Problemen, die bei der Installation von AutoStore auftreten können.

| Problem                          | Ursache                              | Lösung                                     |
|----------------------------------|--------------------------------------|--------------------------------------------|
| AutoStore-Server kann aufgrund   | AutoStore benötigt zur Lizenzierung  | Die Seriennummer auf einem NUC-            |
| einer ungültigen Server-ID nicht | die System-Seriennummer. Die         | Computer ist Teil des SMBIOS und kann mit  |
| auf einem Intel NUC-Computer     | Fehlermeldung zu einer ungültigen    | dem Intel Integrator Toolkit (ITK) manuell |
| lizenziert werden.               | Server-ID tritt bei der Lizenzierung | definiert werden. Das ITK kann vom Intel   |
|                                  | von AutoStore auf, wenn in den       | Download Center heruntergeladen werden.    |
|                                  | Systeminformationen eines IntelNext  | Verwenden Sie die Option zur Anpassung     |
|                                  | Unit of Computing (NUC-) Computers   | der BIOS-Datei dieses Computers, um        |
|                                  | keine System-Seriennummer            | die SMBIOS-Seriennummer mithilfe des ITK   |
|                                  | definiert ist.                       | festzulegen.                               |

Weitere Informationen in Ihrer Sprache über Nuance-Workflowlösungen finden Sie auf unseren Websites:

DEUTSCH | ENGLISH | FRANÇAIS | NEDERLANDS | ESPAÑOL | ITALIANO

| Gerne beantworten wir dringende Anfragen auch telefonisch: |                    |                        |                   |  |  |  |
|------------------------------------------------------------|--------------------|------------------------|-------------------|--|--|--|
| Deutschland, Österreich und Schweiz                        | +49 6441 671 38446 | Beneluxstaaten         | +31 36 54 694 25  |  |  |  |
| Vereinigtes Königreich und Irland                          | +44 1628 491 651   | Süd- und Westeuropa    | +33 1 79 97 40 68 |  |  |  |
| Nordeuropa                                                 | +44 7825 169 378   | Ost- und Zentraleuropa | +44 7825 169 378  |  |  |  |

#### Über Nuance Communications, Inc.

Nuance Communications, Inc. ist mit der größten Palette von Sprach- und Bildbearbeitungslösungen für Unternehmen und Privatkunden ein weltweit führender Anbieter. Seine Technologien, Anwendungen und Services sorgen für einen deutlich höheren Benutzerkomfort und bieten neue arbeitssparende Methoden zur Interaktion mit Geräten und Systemen. Jeden Tag vertrauen Millionen Anwender und Tausende Unternehmen auf die bewährten Anwendungen von Nuance. Weitere Informationen finden Sie unter <u>www.nuance.de</u>.

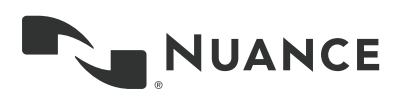

© 2016 Nuance Communications, Inc. Alle Rechte vorbehalten. Nuance und das Nuance-Logo sind Marken und/oder eingetragene Marken von Nuance Communications, Inc. oder seinen Konzerngesellschaften in den USA und/oder anderen Ländern. Alle anderen hier erwähnten Marken- und Produktnamen sind Marken oder eingetragene Marken der jeweiligen Inhaber.